## >> UPUTA ZA ELEKTRONIČKO POTPISIVANJE PDF DOKUMENATA PUTEM LIJEČNIČKE ISKAZNICE

Svaki PDF dokument moguće je potpisati elektroničkim potpisom putem liječničke iskaznice. Također je moguće i osobno kreirani word dokument potpisati elektroničkim potpisom, samo ga je nužno prethodno spremiti na računalo kao PDF dokument.

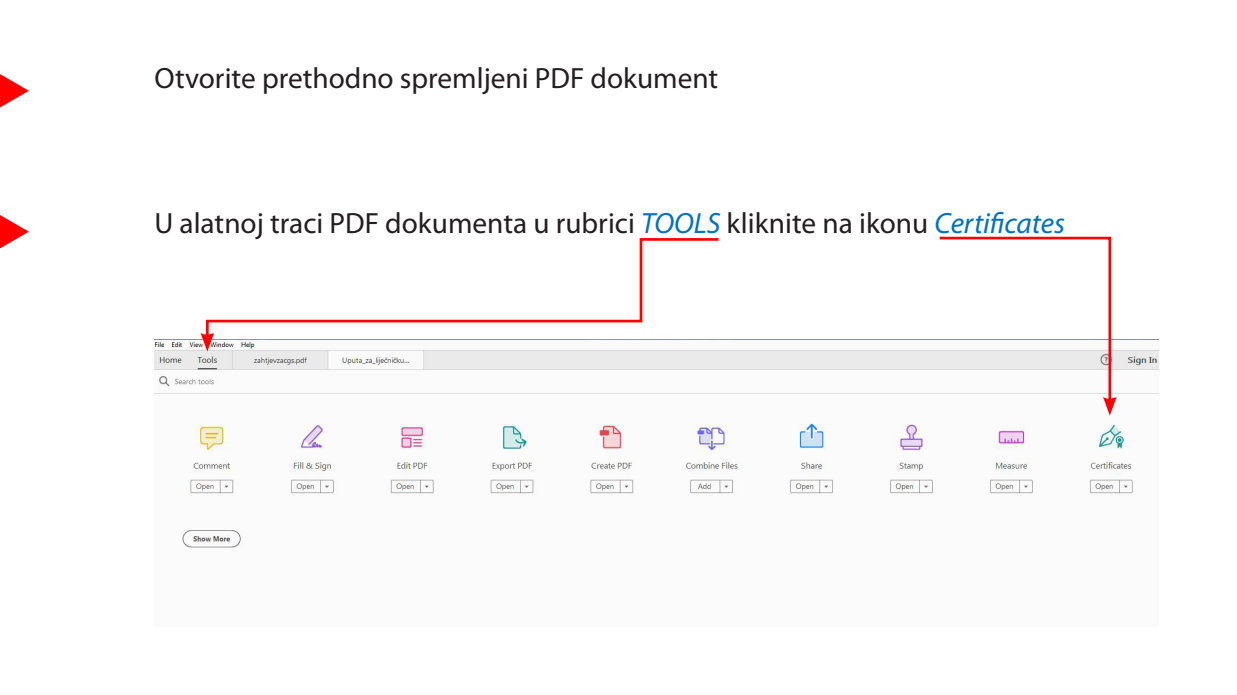

1

3

-Na vrhu PDF dokumenta odaberite ikonu digitalnog potpisa eng. *Digitally Sign* i na prozoru koji se otvori kliknite gumb *OK* 

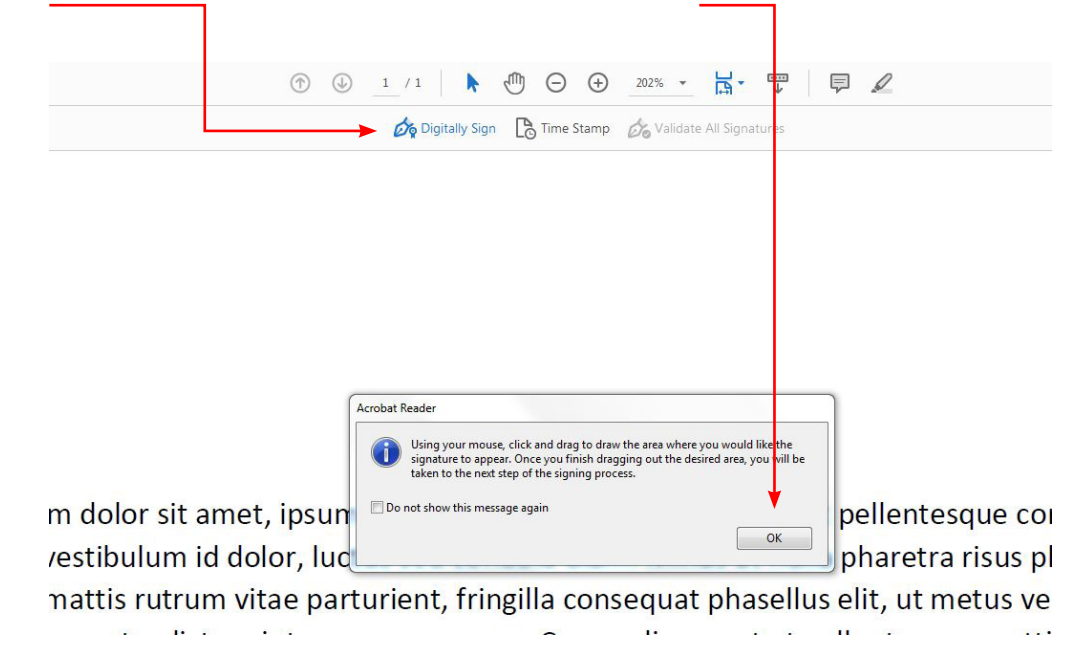

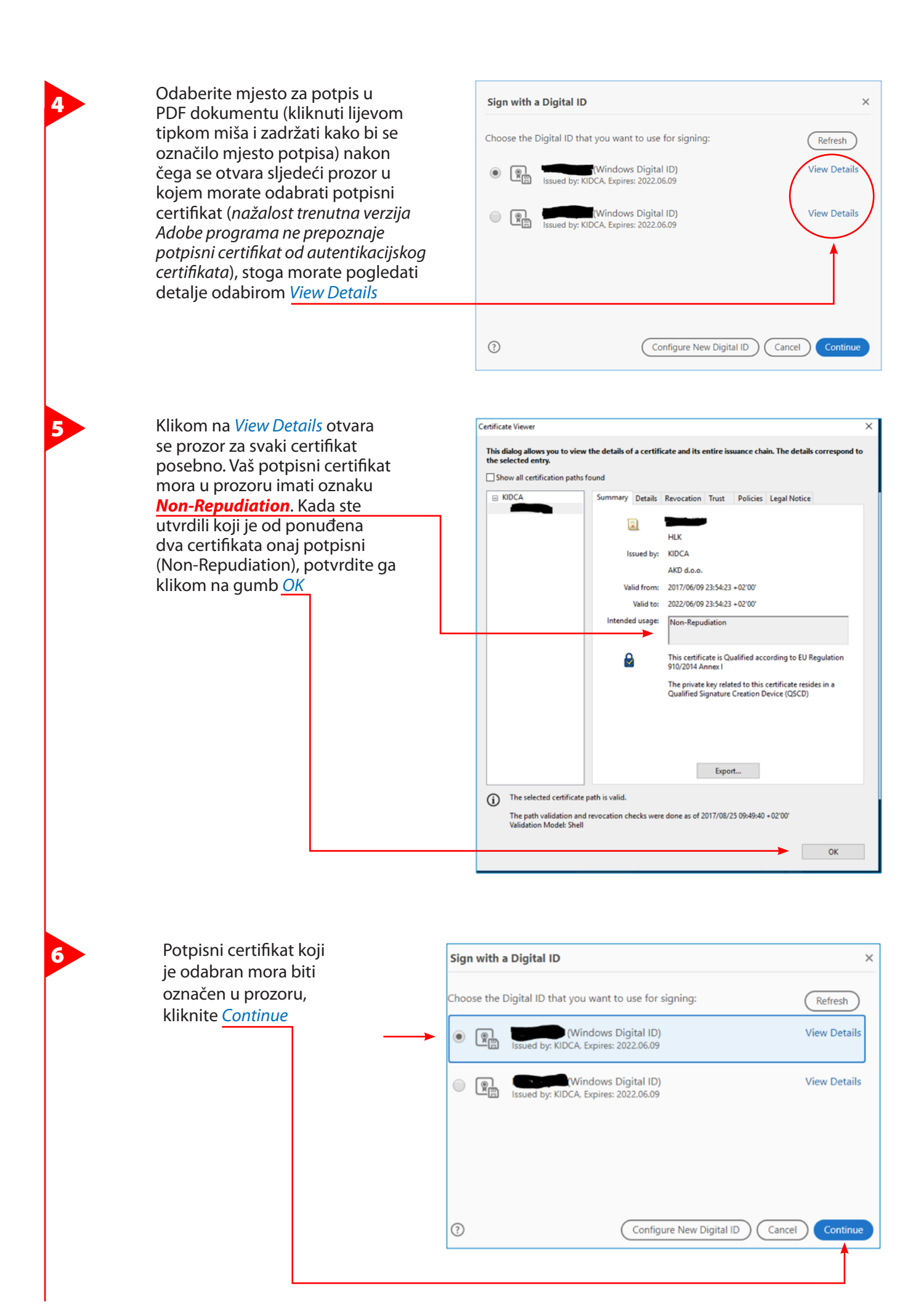

Otvara se ekran s prikazom vašeg potpisa gdje odabirete aktivacijski gumb *Sign* 

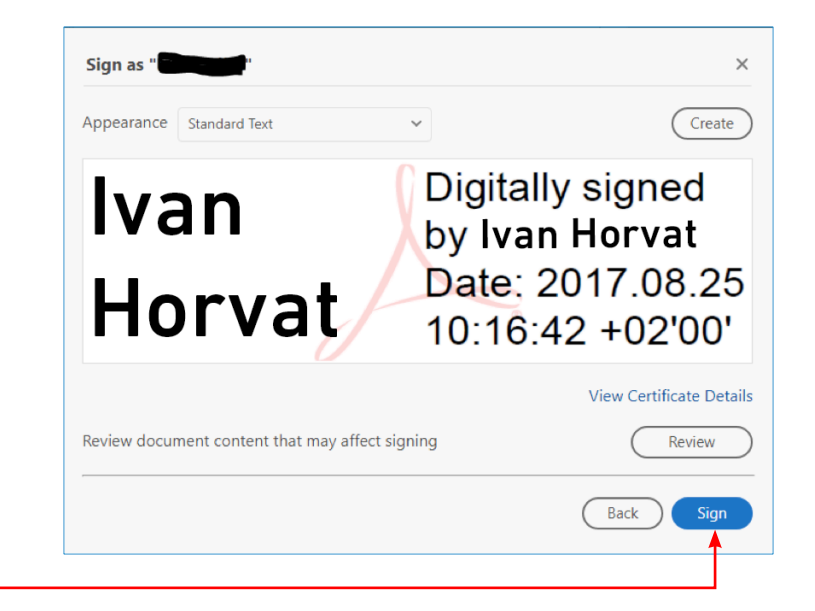

Klikom na aktivacijski gumb Sign, program će vas prisliti da ponovno spremite obrazac (računalo ponudi da ga samo zamijeni postojećim). Čim ga spremite, automatski se otvara polje za unos PIN-a kojim potpisujete obrazac (**unosi se potpisni PIN koji ste kreirali prilikom aktivacije kartice**). Nakon unosa potpisnog PIN-a, kliknite gumb OK

8

9

| Windows Security                         |                                               |        | × |
|------------------------------------------|-----------------------------------------------|--------|---|
| Smart                                    | Smart Card                                    |        |   |
| Please enter your digital signature PIN. |                                               |        |   |
|                                          | PIN<br>PIN<br>Click here for more information |        |   |
|                                          | ОК                                            | Cancel |   |
|                                          |                                               |        |   |

Vaš dokument je potpisan i spreman za slanje elektroničkim putem.

## >> NAPOMENA <<

Napredni elektronički potpis ima istu pravnu snagu kao vlastoručni potpis i otisak pečata na papiru stoga pozivamo na pažnju.

Vaš elektronički potpis nije ograničen samo na poslovanje s Komorom već ga možete koristiti za osobne potrebe na području EU.